# **Resolving Wi-Fi Issues**

Version 19

Published 9/27/2022 by Nadine Chautilal Last updated 11/25/2023 1:26 AM by Truc Chau

If you are experiencing Wi-Fi connection issues, forgetting your Wi-Fi network may resolve the following:

- When on campus, your device automatically attempts to log into Seneca network but with an old password, causing your account to be locked
- You receive errors when attempting to join Seneca Wi-Fi network
- You can't connect to Seneca Wi-Fi network, or the Certificate is Not Trusted

Follow instructions for your device:

- Android
- i0S
- MacOS
- Windows

#### How to forget Wi-Fi network - On Android

- 1. Go to Settings
- 2. Select Network & internet

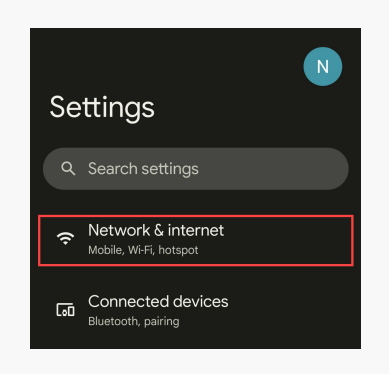

3. Click Internet

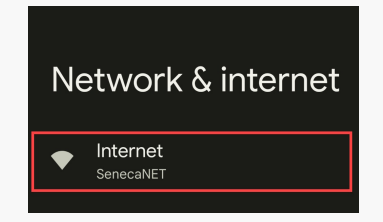

4. Click the Wi-Fi network, in this example select SenecaNET

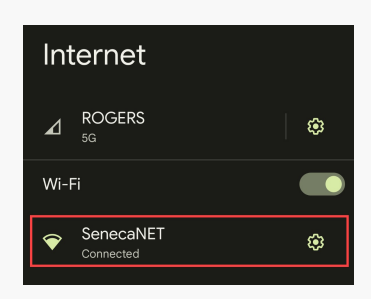

5. Finally, click Forget

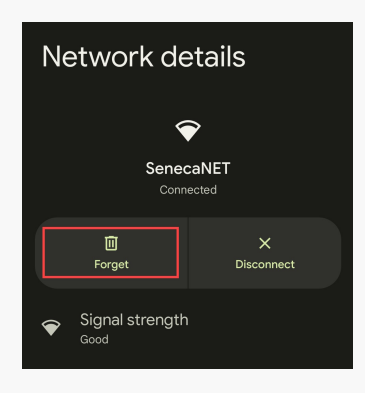

#### Back to top

## How to forget Wi-Fi network - On iOS

- 1. Go to Settings
- 2. Select Wi-Fi

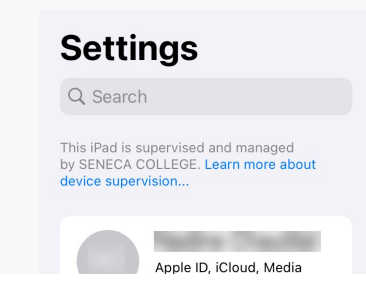

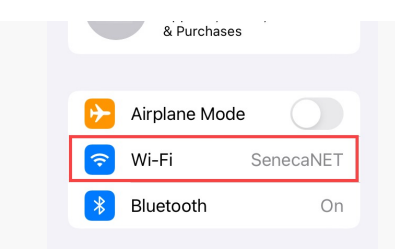

3. Tap icon next to the SenecaNET Wi-Fi network

| ettings                                |                                          |                           |
|----------------------------------------|------------------------------------------|---------------------------|
| Search                                 | Wi-Fi                                    |                           |
| is iPad is supervised and managed      | ✓ SenecaNET                              | ∎ <del>?</del> (i)        |
| vice supervision                       | NETWORKS                                 |                           |
| Taste Davids                           | eduroam                                  | ê 🗢 🚺                     |
| Apple ID, iCloud, Media<br>& Purchases | SenecaGuest                              | <del>?</del> (j)          |
|                                        | Other                                    |                           |
| Airplane Mode                          |                                          |                           |
| ᅙ Wi-Fi SenecaNET                      | Ask to Join Networks                     | Notify >                  |
| Bluetooth On                           | Known networks will be joined automatica | lly. If no known networks |

4. Finally, tap Forget This Network, and then tap Forget to confirm

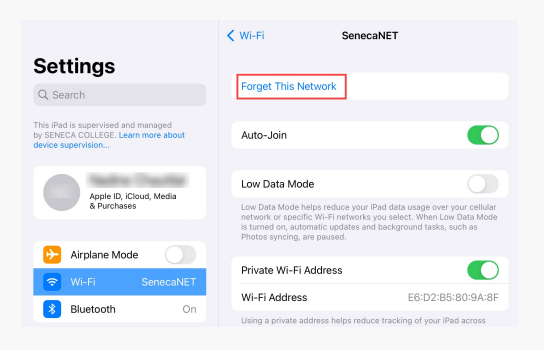

#### Back to top

## How to forget Wi-Fi network - On MacOS

1. Click the Apple Menu then click click System Preferences

| é  | Finder      | File     | Edit | View    | Go  |
|----|-------------|----------|------|---------|-----|
| A  | bout This   | Mac      |      |         |     |
| S  | stem Pre    | ferenc   | es   |         |     |
| A  | op Store    |          |      | 1 updat | •   |
| R  | ecent Item  | IS       |      |         | >   |
| Fo | orce Quit F | inder    |      | ር ሱን    | গ্র |
| SI | еер         |          |      |         |     |
| Re | estart      |          |      |         |     |
| S  | hut Down.   | •        |      |         |     |
| Lo | ock Screer  | <b>1</b> |      | ^9      | Q   |

2. Click Network

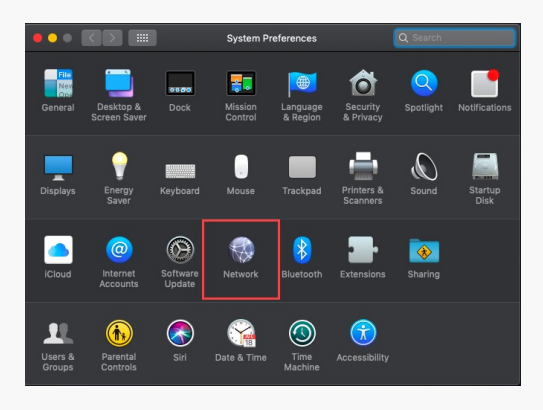

3. Select Wi-Fi in the list on the left then click the Advanced button

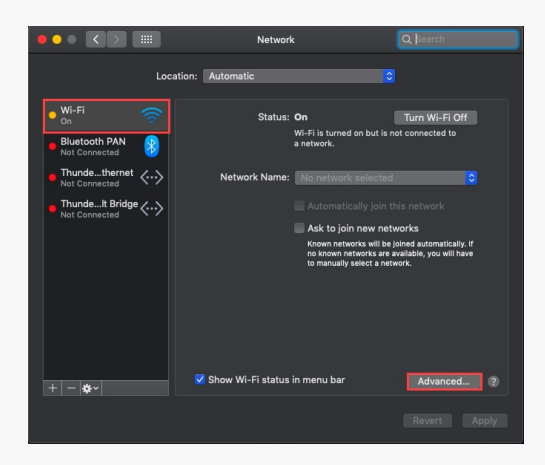

- 4. Under Preferred Network, select the Wi-Fi network from the list that you want your Mac to forget.
- 5. Click the remove button (-) and click Remove to confirm

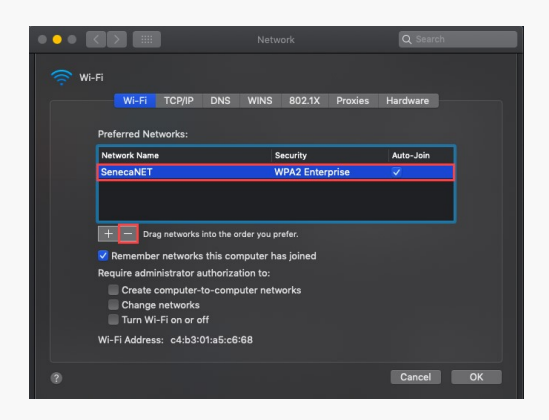

6. Finally, click OK and then Apply

## How to forget Wi-Fi network - On Windows

- 1. Click the Wi-Fi icon found in the bottom-right corner of your screen
- 2. Click Network & Internet settings

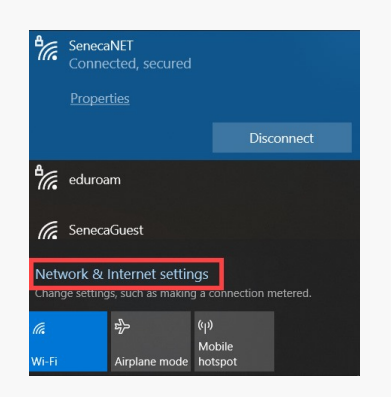

- 3. Select Wi-Fi in the left side menu
- 4. Click Manage known networks

| 命 Home             | Wi-Fi                           |
|--------------------|---------------------------------|
| Find a setting     | Wi-Fi                           |
| Network & Internet | On On                           |
| 🖨 Status           | SenecaNET<br>Connected, secured |
| <i>ſſ</i> ≈ Wi-Fi  | Hardware properties             |
| 뛰고 Ethernet        | Manage known networks           |

5. Select the network SenecaNET

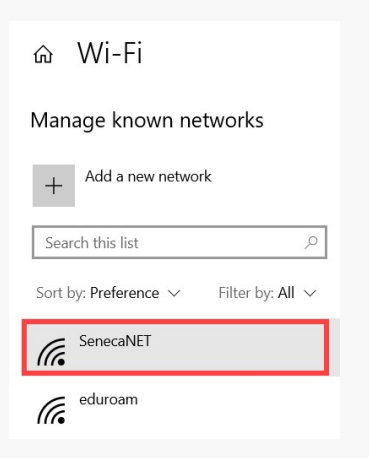

6. Finally, cick the Forget button.

命 Wi-Fi

|                   | Manage known networks                    |
|-------------------|------------------------------------------|
|                   | + Add a new network                      |
|                   | Search this list                         |
|                   | Sort by: Preference $$ Filter by: All $$ |
|                   | GenecaNET                                |
|                   | eduroam                                  |
|                   |                                          |
|                   |                                          |
|                   |                                          |
| Back <sup>-</sup> | to top                                   |
|                   |                                          |
|                   |                                          |

tags : wireless-connection